## การจัดการเนื้อหารายวิชา (การเพิ่มผู้เรียนในรายวิชา)

การจัดการรายวิชา สามารถจัดการง่ายด้วยการกดปุ่ม ที่มีคำว่า "แก้ไข" ส่วนการเพิ่มผู้เรียนใน ้รายวิชาทำได้ 2 วิธี คือ 1) การเพิ่มโดยผู้สอนเลือกผู้เรียน 2) การเพิ่มโดยให้ผู้เรียนเข้าสมัครเรียนใช้รหัสผ่าน เข้ารายวิชา

### วิธีที่ 1 การเพิ่มโดยผู้สอนเลือกผู้เรียน

- 1. เลือก This Course
- 2. เลือก Participants (ผู้เข้าร่วมหรือผู้เข้าเรียน)

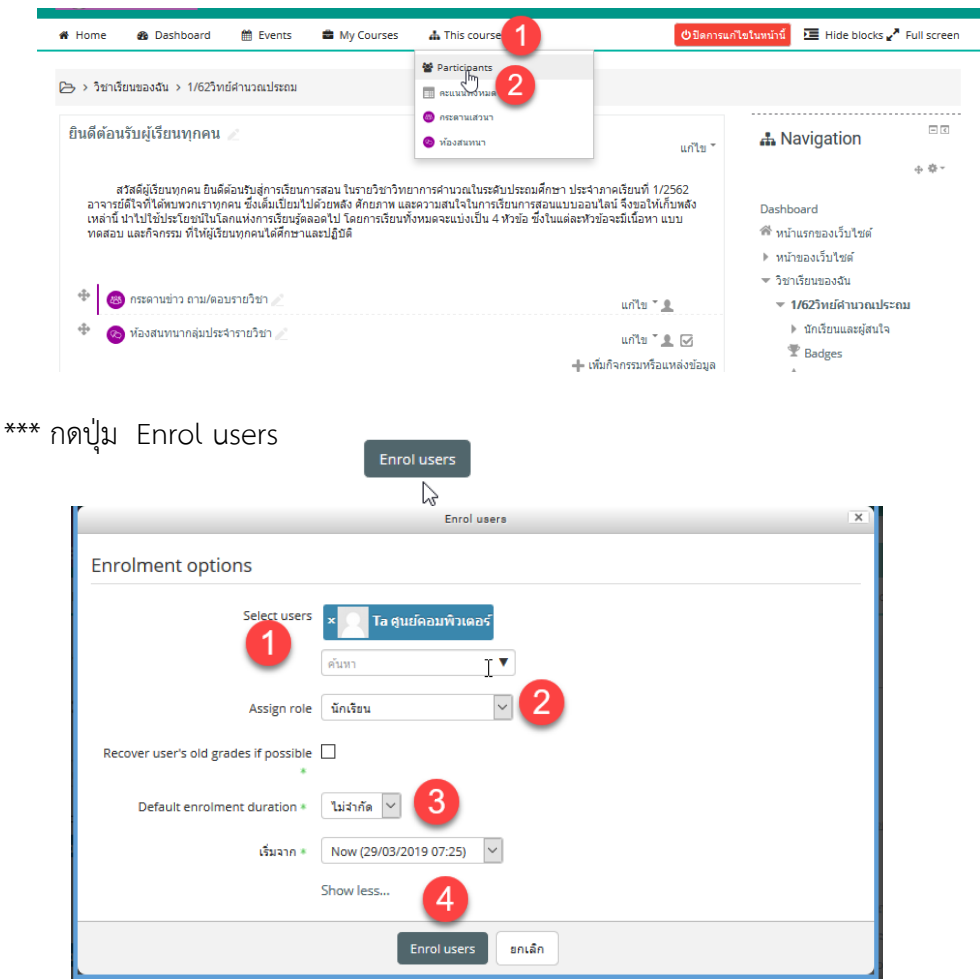

#### คำอธิบาย

หมายเลข 2 คือ Assign role ให้เลือกประเภทผู้ใช้งาน (นักเรียน) หมายเลข 3 คือ ไม่จำกัดเวลา หมายเลข 4 คือ Enrol Users เพื่อยืนยันการเพิ่มผู้เรียน

หมายเลข 1 คือ Select user ให้พิมพ์ชื่อผู้เรียนที่ต้องการเพิ่ม

(T

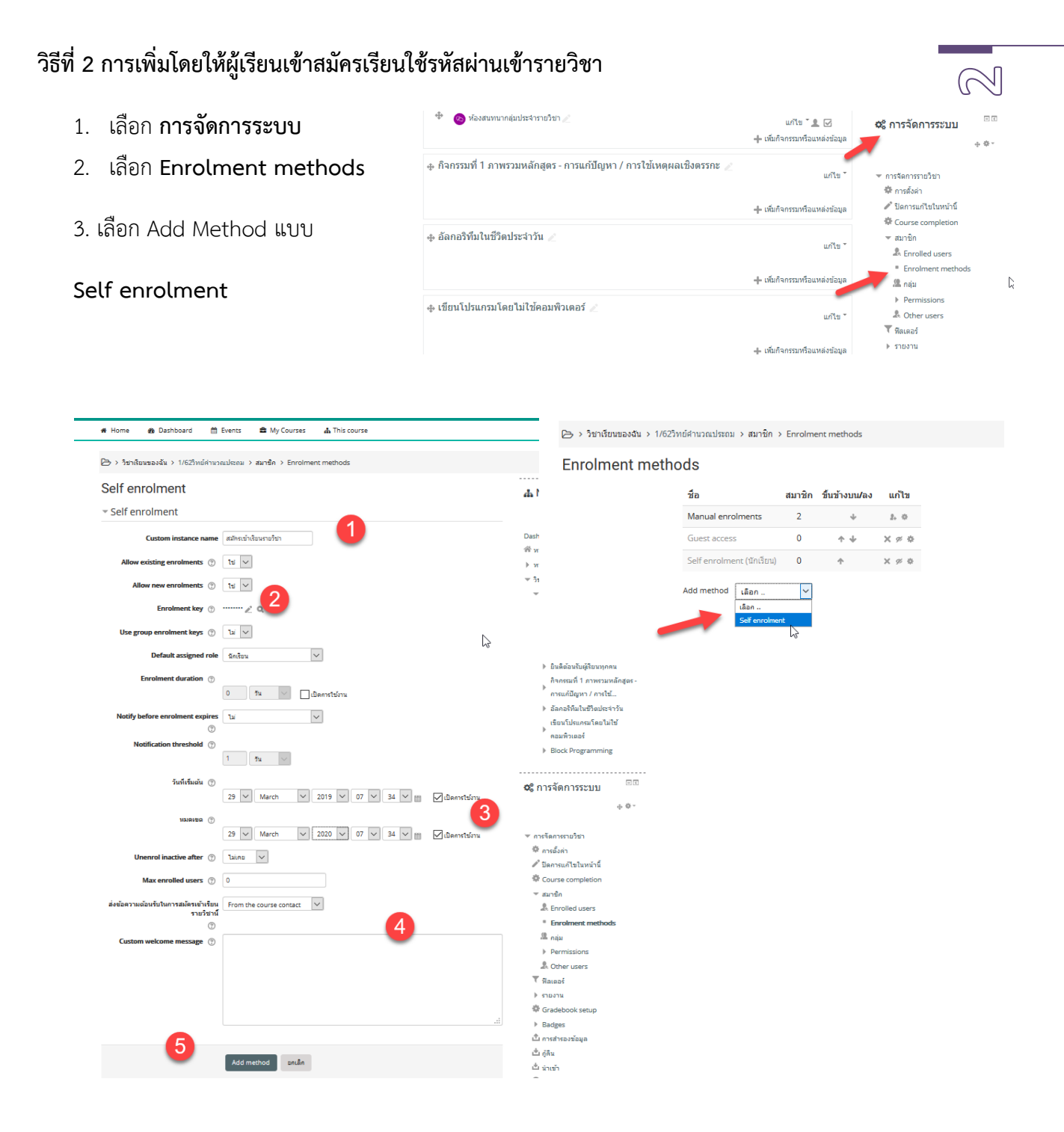

#### คำอธิบาย

หมายเลข 1 คือ **ข้อความคำเชิญ เพื่อให้ผู้เรียนเข้าสมัคเรียน** หมายเลข 2 คือ **รหัสผ่านสำหรับเข้าสมัครเรียนรายวิชา** หมายเลข 3 คือ **ช่วงเวลาที่เข้าสมัคเรียน เริ่มต้น/หมดเขต** หมายเลข 4 คือ **ข้อความแสดงการอธิบายเพิ่มสำหรับผู้สอน** หมายเลข 5 คือ Add methodเพื่อเพิ่มการตั้งค่าแบบสมัคร

| 🗁 > รายวิชาทั้งหมด > โรงเรียนสาธิด มหาวิทยาลัยราชภัฏสุรินทร์ > 1/62วิทย์คำนวณประถม > สมัครเข้าเป็นนักเรียนในวิชานี้ > Enrolment options |
|----------------------------------------------------------------------------------------------------|
| Enrolment options                                                                                                    |
| 🞲 วิทยาการคำนวนระดับประถม<br>อาจารย์: ผู้ช่วยสอน อาจารย์ ดร.สมเกียรติ เพ็ชรมาก                                                          |
| ∽ สมัครเข้าเรียนรายวิชา                                                                                                    |
| Enrolment key                                                                                                    |
| Enrol me                                                                                                    |

# \*\*\* เมื่อสมัครเข้าระบบได้จะแสดงตามภาพ

|                                                                                                    | 🌲 🗪 😵 Thai (th) 🌕 นุษาจี บุญเกต 🗸                                                                                                    |
|----------------------------------------------------------------------------------------------------|----------------------------------------------------------------------------------------------------|
| 🛞 srav<br><sup>Online Learning</sup> วิทยาการคำนวนระดับปร                                                                                                    | Search Courses Q                                                                                                    |
| 🖷 Home 🛭 🙊 Dashboard 🏾 🛗 Events 🚔 My Courses 🛔 This course                                                                                                    | 🧮 Hide blocks 💉 Standard view                                                                                                    |
| 🗁 > รายวัยาเร็ดและ > โรงเรียนสาธิด มหาวิทยาลัยรายลัญสุรินทร์ > 1/62วิทย์สำนวณประณ                                                                                                    |                                                                                                    |
| Your progress 🕲                                                                                                    | + Navigation                                                                                                    |
| ยินดีต้อนวับผู้เรียนทุกคน<br>สวัสด์ผู้จับหาุกคน ยิงคัณหับสุการกับการสอน ในรายวิชาวิทยาการสำนวณในระดับประณศึกษา ประจำกาลเรียงที่ 1/2562 อาจารย์ดีใจที่ได้หมางการทุกคน ซึ่งต้มเป็นปได้วยหลัง ศักยาท และความ<br>สนใจในการที่ขนาวสอนแบบอนไลน์ จึงขอให้เก็บพลังหล่านี้ นำไปใช่ประโยชน์ในโอกแหลาวหรียบรู้ตออดไป โดยการเรียงที่งหลงแบบสปัย 4 หัวช่อ ซึ่งในแต่อะหัวช่อจะมีเนื่อหา แบบพลสอบ และด้างกรม ที่ให้ผู้<br>เรียงทุกดนได้ศึกษาและปฏิบัติ | <ul> <li>แหล่างgatubii</li> <li>Dashboard</li> <li>หน่านอกของขึ้นใช่หลั</li> <li>หน่านองเป็นใช่หลั</li> <li>วิชาเร็บสนองอื่น</li> <li>รางบริชาเพื่อหมองอื่น</li> <li>รางบริชาเพื่อหมองอื่น</li> <li>รางบริชาเพื่อหมองอื่น</li> <li>โรงเรียนแล้งติดมหาวิทยาลโยรายที่อยู่ส่วนหรั</li> <li>โรงเรียนแล้งติดมหาวิทยาลโยรายที่อยู่ส่วนหรั</li> </ul>                                                                                                    |
| 📀 ห้องสนหนากผู้แประจำรายวิชา                                                                                                    | ▶ นักเรียนและผู้สนใจ                                                                                                    |
| กิจกรรมที่ 1 ภาพรวมหลักสูตร - การแก้ปัญหา / การใช้เหตุผลเชิงตรรกะ                                                                                                    | T Badges<br>▲ Competencies<br>□ πτωκυγίσκυπ<br>Φ                                                                                                    |
| อัลกอริทึมในชีวิตประจำวัน                                                                                                    | ⊁ัยบดลองนรมยุเรยนทุกคน<br>กิจกรรมที่มีภาพรรมหงลักสูตร - การแก้ปัญหา / การ<br>) ไม้                                                                                                    |
| เขียนโปรแกรมโดยไม่ใช้คอมพิวเตอร์                                                                                                    | <ul> <li>▶ เรียนไปรแกรมโดยไม่ไร้เองคือมพิวเตอร์</li> <li>▶ Block Programming</li> <li>▶ discrete set<br/>for a set of the set of the set</li></ul> |